## **TP2 – Rôle Active Directory**

### 3. Installation d'Active Directory

# **3.1.** Ajout du rôle Services AD DS (Active Directory Domain services).

• Dans la console Gestionnaire de serveur, cliquez sur Ajoutez des rôles et des fonctionnalités.

| 🚰 Gestionnaire de serveur   |                           |                             |                |       |        | - 0      | ×    |
|-----------------------------|---------------------------|-----------------------------|----------------|-------|--------|----------|------|
| Gestionna                   | ire de serveur 🕨 Tablea   | au de bord                  | • 🕲   🖡        | Gérer | Outils | Afficher | Aide |
| Tableau de bord             | BIENVENUE DANS GESTIONNAI | RE DE SERVEUR               |                |       |        |          |      |
| Serveur local               |                           |                             |                |       |        |          |      |
| Services de fichiers et d > | DÉMARRAGE<br>RAPIDE       | onfigurer ce serveur l      | local          |       |        |          |      |
|                             | 2                         | Ajouter des rôles et des fo | onctionnalités |       |        |          |      |
|                             | 3                         | Ajouter d'autres serveurs   | à gérer        |       |        |          |      |
|                             | NOUVEAUTÉS 4              | Créer un groupe de serve    | eurs           |       |        |          |      |
|                             | 5                         | Connecter ce serveur aux    | services cloud |       |        |          |      |
|                             | EN SAVOIR PLUS            |                             |                |       |        | Masquer  |      |

• L'assistant se lance : cliquez sur Suivant.

| Assistant Ajout de rôles et de fonctionnalités                                                                                                    | _                                                   |                    | ×        |
|----------------------------------------------------------------------------------------------------|-----------------------------------------------------|--------------------|----------|
| Avant de commencer                                                                                                    | SERVEUR DE                                          | DESTINATI          | ON<br>AD |
| Avant de commencer         Type d'installation         Sélection du serveur         Rôles de serveurs         Fonctionnalités         Confirmation         Résultats            Cet Assistant permet d'installer des rôles, des services de rôle ou des fonctionnalités à installer en fonction de votre organisation, tels que le partage de documents ou l'hébergement de votre organisation, tels que le partage de documents ou l'hébergement de votre organisation, tels que le partage de documents ou l'hébergement de votre organisation, tels que le partage de documents ou l'hébergement de votre organisation, tels que le partage de documents ou l'hébergement de votre organisation, tels que le partage de documents ou l'hébergement de votre organisation, tels que le partage de documents ou l'hébergement de votre organisation, tels que le partage de documents ou l'hébergement de votre organisation, tels que les travaux suivants ont été effectués :        Démarrer l'Assistant de Suppression de rôles et de fonctionnalités :         Démarrer l'Assistant de Suppression de rôles et de fonctionnalités :         Le compte d'administrateur possède un mot de passe fort         Les dernières mises à jour de sécurité de Windows Update sont installées         Si vous devez vérifier que l'une des conditions préalables ci-dessus a été satie exécutez les étapes, puis relancez l'Assistant.         Cliquez sur Suivant pour continuer.         Ignorer cette page par défaut | nnalités. Vous<br>n des besoins i<br>l'un site Web. | devez<br>informati | ques     |
| < Précédent Suivant >                                                                                                    | Installer                                           | Annul              | er       |

• Dans la fenêtre Type d'installation, cliquez sur Installation basée sur un rôle ou une fonctionnalité.

| r 🔁 | Assistant Ajout de rôles et de fo                                                         | onctionnalités                                                                                                    | _                                                        |                      | ×        |
|-----|-------------------------------------------------------------------------------------------|----------------------------------------------------------------------------------------------------|----------------------------------------------------------|----------------------|----------|
| S   | électionner le ty<br>Avant de commencer<br>Type d'installation                            | pe d'installation<br>Sélectionnez le type d'installation. Vous pouvez installer des rôles et des fo<br>ordinateur physique ou virtuel en fonctionnement, ou sur un disque dur vi                                                                                                    | SERVEUR DE l<br>anctionnalités sur<br>irtuel hors connea | un<br>tion.          | ON<br>AD |
|     | Sélection du serveur<br>Rôles de serveurs<br>Fonctionnalités<br>Confirmation<br>Résultats | <ul> <li>Installation basée sur un rôle ou une fonctionnalité<br/>Configurez un serveur unique en ajoutant des rôles, des services de rôle</li> <li>Installation des services Bureau à distance<br/>Installez les services de rôle nécessaires à l'infrastructure VDI (Virtual De<br/>déployer des bureaux basés sur des ordinateurs virtuels ou sur des sess</li> </ul> | e et des fonctionr<br>esktop Infrastruct<br>ions.        | ialités.<br>ure) pou | r        |
|     |                                                                                           | < Précédent Suivant >                                                                                                    | Installer                                                | Annul                | er       |

• Dans la fenêtre Sélection du serveur, laissez le paramètre par défaut et cliquez sur Suivant.

| 📥 Assistant Ajout de rôles et de fo | 🚔 Assistant Ajout de rôles et de fonctionnalités                                                                |                                                                                                    |                                                                                                   |                                                          |                                   | ×        |
|-------------------------------------|----------------------------------------------------------------------------------------------------|----------------------------------------------------------------------------------------------------|---------------------------------------------------------------------------------------------------|----------------------------------------------------------|-----------------------------------|----------|
| Sélectionner le se                  | erveur de de                                                                                                    | stination                                                                                                    |                                                                                                   | SERVEUR DE I                                             | DESTINATIO                        | DN<br>AD |
| Avant de commencer                  | Sélectionnez le ser                                                                                             | veur ou le disque dur virtue                                                                                            | l sur lequel installer des rôles                                                                  | et des fonction                                          | nalités.                          |          |
| Type d'installation                 | Sélectionner un                                                                                                 | serveur du pool de serveu                                                                                               | rs                                                                                                |                                                          |                                   |          |
| Sélection du serveur                | O Sélectionner un                                                                                               | disque dur virtuel                                                                                                    |                                                                                                   |                                                          |                                   |          |
| Rôles de serveurs                   | Pool de serveurs                                                                                                |                                                                                                    |                                                                                                   |                                                          |                                   |          |
| Fonctionnalités                     |                                                                                                    |                                                                                                    |                                                                                                   |                                                          |                                   |          |
| Confirmation                        | Filtre :                                                                                                    |                                                                                                    |                                                                                                   |                                                          |                                   |          |
| Résultats                           | Nom                                                                                                    | Adresse IP                                                                                                    | Système d'exploitation                                                                            |                                                          |                                   |          |
|                                     | AD                                                                                                    | 192.168.1.100                                                                                                    | Microsoft Windows Server                                                                          | 2019 Standard                                            |                                   |          |
|                                     | 1 ordinateur(s) trou<br>Cette page présent<br>ont été ajoutés à l'a<br>serveurs hors conn<br>incomplète ne sont | ivé(s)<br>e les serveurs qui exécuten<br>side de la commande Ajout<br>exion et les serveurs nouve<br>: pas répertoriés. | t Windows Server 2012 ou un<br>ter des serveurs dans le Gestic<br>llement ajoutés dont la collect | e version ultérie<br>onnaire de serve<br>te de données e | ure et qu<br>ur. Les<br>st toujou | ii       |
|                                     |                                                                                                    | < Préc                                                                                                    | édent Suivant >                                                                                   | Installer                                                | Annule                            | :r       |

• Dans la fenêtre Rôle de serveurs, activez la case à cocher Services AD DS.

| 👝 Assistant Ajout de rôles et de fonctionnalités 🥼 — 🗌 |                                                                                                    |                                                                                                    |  |  |  |
|--------------------------------------------------------|----------------------------------------------------------------------------------------------------|----------------------------------------------------------------------------------------------------|--|--|--|
| Sélectionner des r                                     | ôles de serveurs                                                                                                    | SERVEUR DE DESTINATION<br>AD                                                                                                    |  |  |  |
| Avant de commencer                                     | Sélectionnez un ou plusieurs rôles à installer sur le serveur sélect                                                                                                    | tionné.                                                                                                    |  |  |  |
| Type d'installation                                    | Rôles                                                                                                    | Description                                                                                                    |  |  |  |
| Sélection du serveur                                   | Accèr à distance                                                                                                    | Les services de domaine Active                                                                                                    |  |  |  |
| Rôles de serveurs                                      | Attestation d'intégrité de l'appareil                                                                                                    | Directory (AD DS) stockent des                                                                                                    |  |  |  |
| Fonctionnalités                                        | Hyper-V<br>Serveur de téléconie                                                                                                    | le réseau et rendent ces                                                                                                    |  |  |  |
| AD DS                                                  | Serveur DHCP                                                                                                    | informations disponibles pour les                                                                                                    |  |  |  |
| Confirmation                                           | Serveur DNS                                                                                                    | réseau. Les services AD DS utilisent                                                                                                    |  |  |  |
| Résultats                                              | <ul> <li>Services AD DS</li> <li>Services AD LDS (Active Directory Lightweight Dire</li> <li>Services AD RMS (Active Directory Rights Manage</li> <li>Services Bureau à distance</li> <li>Services d'activation en volume</li> <li>Services d'impression et de numérisation de docu</li> <li>Services de certificats Active Directory</li> <li>Services de déploiement Windows</li> <li>Services de fédération Active Directory (AD FS)</li> <li>Services de stratégie et d'accès réseau</li> </ul> | les contrôleurs de domaine pour<br>donner aux utilisateurs du réseau un<br>accès aux ressources autorisées<br>n'importe où sur le réseau via un<br>processus d'ouverture de session<br>unique. |  |  |  |
|                                                        | < Précédent Suivant                                                                                                    | > Installer Annuler                                                                                                    |  |  |  |

 Vous serez amené à cliquer sur Ajouter des fonctionnalités afin d'installer les fonctionnalités nécessaires à Active Directory. Le Module Active Directory pour Windows PowerShell est installé automatiquement.

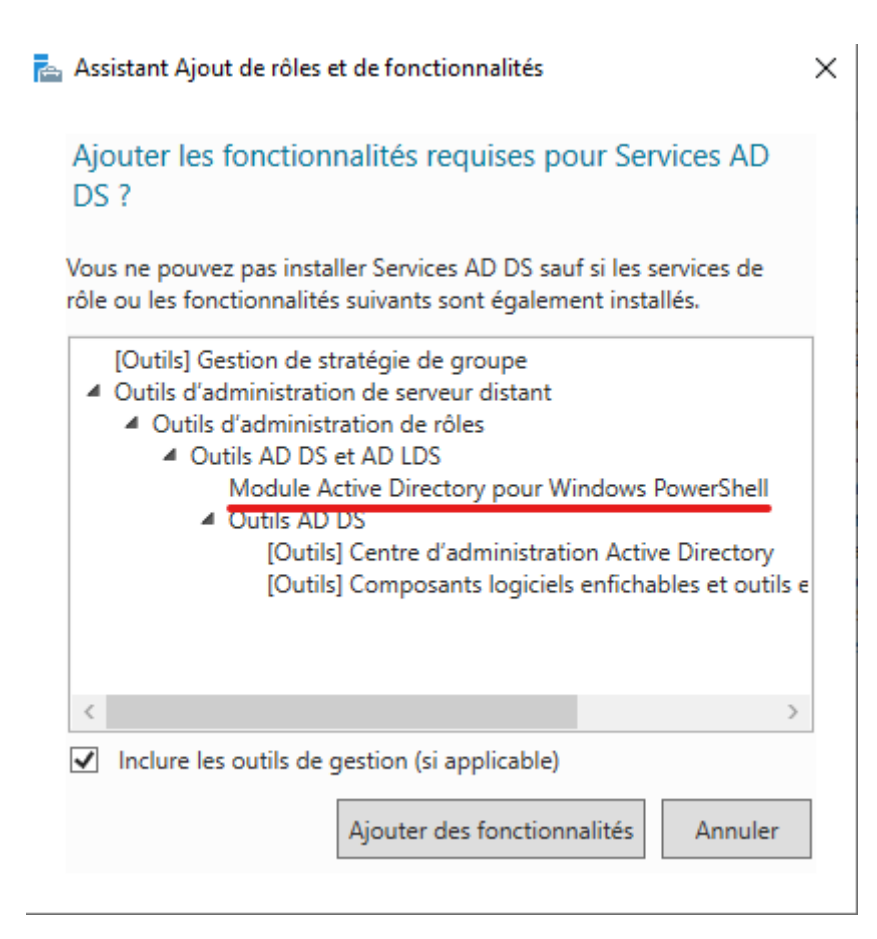

• Dans la fenêtre Fonctionnalités, cliquez sur Suivant.

| 🕋 Assistant Ajout de rôles et de fonctionnalités                                                                                                    |                                                                                                    |                                                                                                    |  |  |  |
|----------------------------------------------------------------------------------------------------|----------------------------------------------------------------------------------------------------|----------------------------------------------------------------------------------------------------|--|--|--|
| Assistant Ajout de rôles et de for<br>Sélectionner des f<br>Avant de commencer<br>Type d'installation<br>Sélection du serveur<br>Rôles de serveurs<br>Fonctionnalités<br>AD DS<br>Confirmation<br>Résultats | Actionnalités  Onctionnalités  Sélectionnez une ou plusieurs fonctionnalités à installer sur le ser  Fonctionnalités  Assistance à distance Base de données interne Windows BranchCache Chiffrement de lecteur BitLocker Client d'impression Internet Client pour NFS Clustering de basculement Collection des événements de configuration et de Compression différentielle à distance Containers Data Center Bridging Déverrouillage réseau BitLocker | — □ × SERVEUR DE DESTINATION AD SERVEUR DE DESTINATION AD reveur sélectionné. Description Grâce à l'assistance à distance, vous (ou une personne du support technique) pouvez aider les utilisateurs à résoudre leurs problèmes ou à répondre à leurs problèmes ou à répondre à leurs questions en rapport avec leur PC. Vous pouvez afficher et prendre le contrôle du Bureau des utilisateurs pour dépanner et résoudre les problèmes. Les utilisateurs ont également la possibilité de solliciter l'aide de leurs amis ou de leurs reilèneure de terreil |  |  |  |
|                                                                                                    | Direct Play  Équilibrage de la charge réseau  Expérience audio-vidéo haute qualité Windows  Extension ISS Management OData Extension WinRM IIS  Fonctionnalités de .NET Framework 3.5                                                                                                    | conegues de travan.                                                                                                    |  |  |  |
|                                                                                                    | Final Fonctionnalités de .NET Framework 4.7 (2 sur 7 ins v)                                                                                                    |                                                                                                    |  |  |  |
|                                                                                                    | < Précédent Suivant                                                                                                    | > Installer Annuler                                                                                                    |  |  |  |

# • Lisez la page AD DS notamment l'information sur Azure Active Directory puis cliquez sur Suivant :

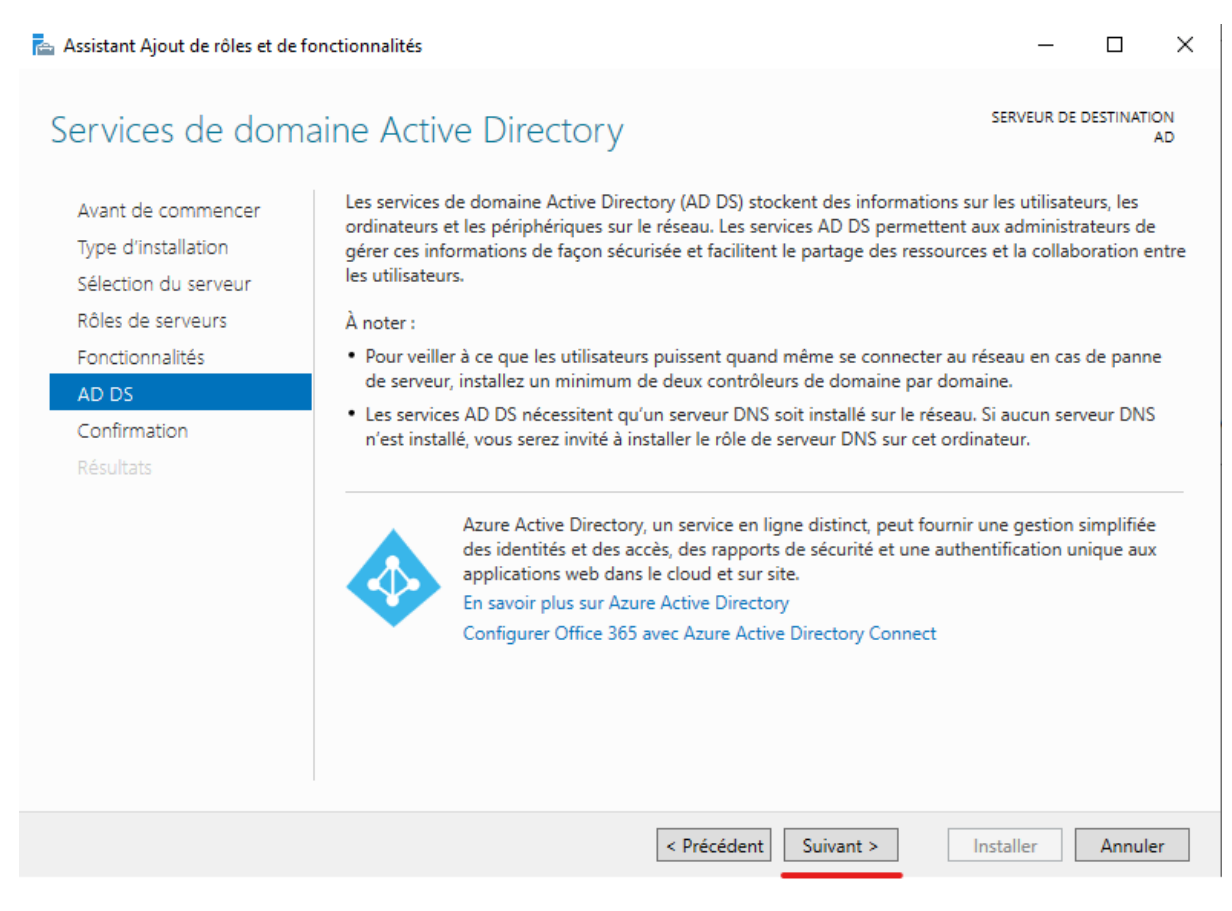

• Dans la fenêtre Confirmation, cliquez sur Installer

| 🚘 Assistant Ajout de rôles et de fo                                                                                                    | nctionnalités                                                                                                    | _                                                                   |                             | $\times$ |
|----------------------------------------------------------------------------------------------------|----------------------------------------------------------------------------------------------------|---------------------------------------------------------------------|-----------------------------|----------|
| Confirmer les séle                                                                                                    | ections d'installation                                                                                                    | SERVEUR DE D                                                        | ESTINATIC                   | DN<br>AD |
| Avant de commencer<br>Type d'installation<br>Sélection du serveur<br>Rôles de serveurs<br>Fonctionnalités<br>AD DS<br>Confirmation<br>Résultats | Pour installer les rôles, services de rôle ou fonctionnalités suivants sur le serveu<br>Installer.  Redémarrer automatiquement le serveur de destination, si nécessaire Il se peut que des fonctionnalités facultatives (comme des outils d'administrati<br>cette page, car elles ont été sélectionnées automatiquement. Si vous ne voulez<br>fonctionnalités facultatives, cliquez sur Précédent pour désactiver leurs cases à<br>Gestion de stratégie de groupe Outils d'administration de serveur distant<br>Outils d'administration de rôles<br>Outils AD DS et AD LDS<br>Module Active Directory pour Windows PowerShell<br>Outils AD DS<br>Centre d'administration Active Directory | ur sélectionné,<br>ion) soient affi<br>z pas installer<br>i cocher. | cliquez<br>ichées su<br>ces | ır       |
|                                                                                                    | Composants logiciels enfichables et outils en ligne de com<br>Services AD DS<br>Exporter les paramètres de configuration<br>Spécifier un autre chemin d'accès source<br>Précédent       Suivant >                                                                                                    | Installer                                                           | Annule                      | :r       |

• Une fois l'installation terminée, cliquez sur Fermer

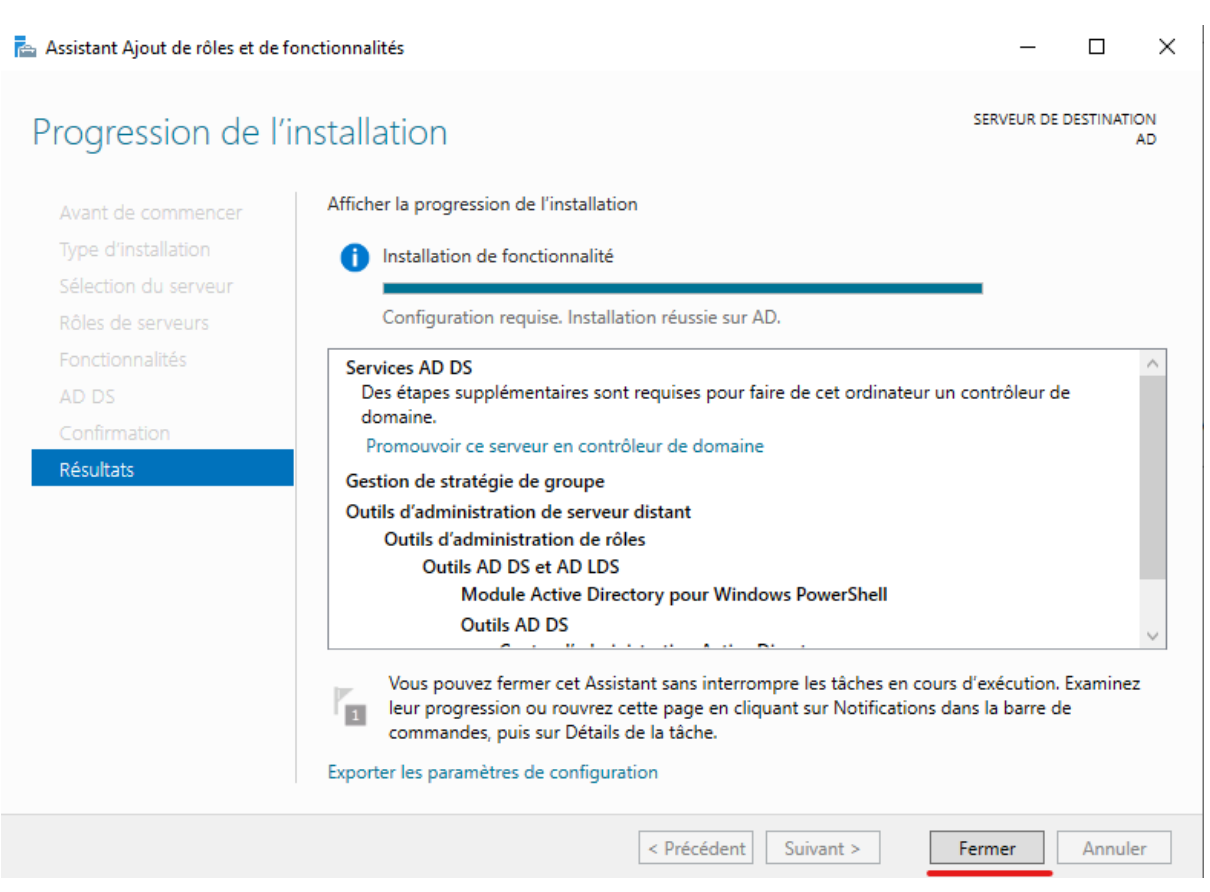

#### 3.2. Création du domaine sio-exupery.local

• Le rôle AD DS a été ajouté mais le serveur n'est pas encore contrôleur de domaine. Dans le Gestionnaire de serveur, cliquez sur le symbole Notifications (drapeau) associé au symbole Attention :

| ᡖ Gestionnaire de serveur     |                                                    |                    |                            |                    |            | – 0 ×                |
|-------------------------------|----------------------------------------------------|--------------------|----------------------------|--------------------|------------|----------------------|
| Gestionna                     | aire de serveur v                                  | Tableau d          | e bord                     | • @   <b> </b>     | r<br>Gérer | Outils Afficher Aide |
| Tableau de bord               | BIENVENUE DANS GE                                  | STIONNAIRE DE      | SERVEUR                    |                    |            |                      |
| Tous les serveurs             | DÉMARRAGE                                          | 1 Config           | gurer ce serve             | ur local           |            |                      |
| ■ Services de fichiers et d ▷ | RAPIDE                                             | 2 Ajou             | iter des rôles et d        | es fonctionnalités |            |                      |
|                               |                                                    | 3 Ajou             | iter d'autres serve        | urs à gérer        |            |                      |
|                               | NOUVEAUTES                                         | 4 Crée             | er un groupe de s          | erveurs            |            |                      |
|                               |                                                    | 5 Con              | necter ce serveur          | aux services clou  | d          | Masquer              |
|                               |                                                    |                    |                            |                    |            |                      |
|                               | Rôles et groupes de s<br>Rôles : 2   Groupes de se | rveurs : 1   Nombr | re total de serveurs : 1   |                    |            |                      |
|                               | AD DS                                              | 1                  | Services de<br>de stockage | fichiers et<br>1   |            |                      |
|                               | Facilité de gest                                   | on                 | Facilité de ges            | stion              |            |                      |
|                               | Événements                                         |                    | Événements                 |                    |            |                      |
|                               | Services                                           |                    | Performances               |                    |            |                      |
|                               | Performances<br>Résultats BPA                      |                    | Résultats BPA              |                    |            |                      |

• Cliquez sur Promouvoir ce serveur en contrôleur de domaine :

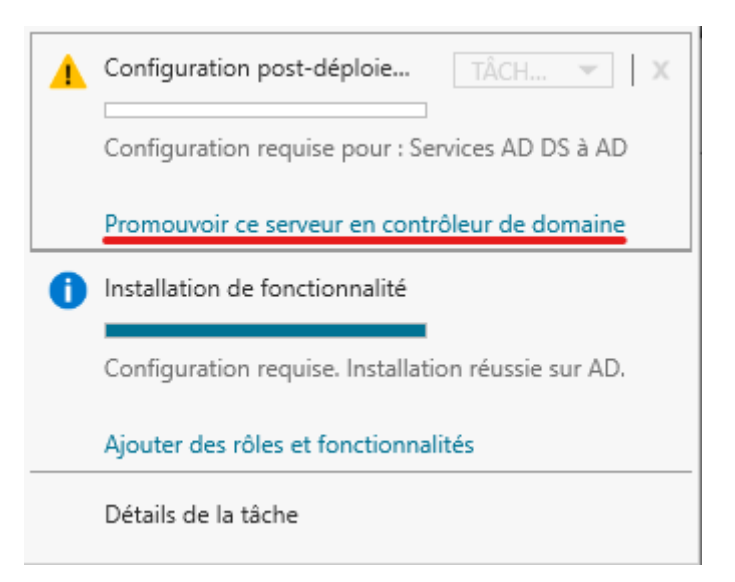

• Cliquez sur Ajoutez une nouvelle forêt et spécifiez sio-exupery.local dans le champ Nom de domaine racine :

| Configuration de                                                                                                    | déploiement                                                                                                    |                                                                                                  | SERVEUR CIBLE<br>AD |
|----------------------------------------------------------------------------------------------------|----------------------------------------------------------------------------------------------------|--------------------------------------------------------------------------------------------------|---------------------|
| Configuration de déploie<br>Options du contrôleur de<br>Options supplémentaires<br>Chemins d'accès<br>Examiner les options<br>Vérification de la configur<br>Installation<br>Résultats | Sélectionner l'opération de déploieme<br>Ajouter un contrôleur de domaine<br>Ajouter un nouveau domaine à un<br>Ajouter une nouvelle forêt<br>Spécifiez les informations de domaine<br>Nom de domaine racine : | ent<br>à un domaine existant<br>e forêt existante<br>: pour cette opération<br>sio-exupery.local |                     |
|                                                                                                    | En savoir plus sur les configurations d                                                                                                    | e déploiement                                                                                    |                     |
|                                                                                                    | < F                                                                                                    | Précédent Suivant >                                                                              | Installer Annuler   |

 Choisissez le niveau fonctionnel de Windows Server 2016 (le niveau fonctionnel de la forêt dépend des serveurs que l'on veut ajouter plus tard). Laissez la case Serveur DNS cochée afin que le rôle Serveur DNS soit installé et configuré en même temps que la création du domaine. Saisissez le mot de passe que vous devrez donner si vous avez besoin un jour de restaurer Active Directory. Spécifiez, par exemple, le même mot de passe que celui de l'administrateur (Azerty01) :

### Options du contrôleur de domaine

| SERVEUR | CIBLE |
|---------|-------|
|         | AD    |

| Configuration de déploie    | Sélectionner le niveau fonctionnel de la  | a nouvelle forêt et du domaine racine    |   |
|-----------------------------|-------------------------------------------|------------------------------------------|---|
| Options du contrôleur de    |                                           |                                          |   |
| Options DNS                 | Niveau fonctionnel de la forêt :          | Windows Server 2016 ~                    |   |
| Options supplémentaires     | Niveau fonctionnel du domaine :           | Windows Server 2016 ~                    |   |
| Chemins d'accès             | Spécifier les fonctionnalités de contrôle | eur de domaine                           |   |
| Examiner les options        | ·<br>✓ Serveur DNS (Domain Name Syster    | m)                                       |   |
| Vérification de la configur | Catalogue global (GC)                     |                                          |   |
| Installation                | Contrôleur de domaine en lecture          | seule (RODC)                             |   |
| Résultats                   | Taper le mot de passe du mode de rest     | tauration des services d'annuaire (DSRM) |   |
|                             | Mot de passe :                            | •••••                                    |   |
|                             | Confirmer le mot de passe :               | •••••                                    |   |
|                             | En savoir plus sur les options pour le co | ontrôleur de domaine                     |   |
|                             | < Pr                                      | récédent Suivant > Installer Annuler     | ] |

• Dans la fenêtre Options DNS, un message d'information indique que vous ne pouvez pas créer une délégation pour ce serveur DNS. Cela est normal car le serveur DNS n'est pas encore installé. Cliquez sur Suivant :

| 📥 Assistant Configuration des sen                                                                                                    | rices de domaine Active Directory —                                                                                                    | ×              |
|----------------------------------------------------------------------------------------------------|----------------------------------------------------------------------------------------------------|----------------|
| Options DNS                                                                                                    | SERVEL                                                                                                    | IR CIBLE<br>AD |
| ▲ Il est impossible de créer u<br>Configuration de déploie<br>Options du contrôleur de<br>Options supplémentaires<br>Chemins d'accès<br>Examiner les options<br>Vérification de la configur<br>Installation<br>Résultats | ne délégation pour ce serveur DNS car la zone parente faisant autorité est intro… Afficher plus Spécifier les options de délégation DNS Créer une délégation DNS En savoir plus sur la délégation DNS | ×              |
|                                                                                                    | < Précédent Suivant > Installer An                                                                                                    | nuler          |

• Le nom de domaine NetBIOS apparaît. Cliquez sur Suivant :

| Assistant Configuration des services de domaine Active Directory |  |
|------------------------------------------------------------------|--|
|                                                                  |  |

### Options supplémentaires

| Configuration de déploie    | Vérifiez le nom NetBIOS attribué a  | essaire.              |                   |
|-----------------------------|-------------------------------------|-----------------------|-------------------|
| Options au controleur de    | Le nom de domaine NetBIOS :         | SIO-EXUPERY           |                   |
| Options Divis               |                                     | 1                     |                   |
| Options supplémentaires     |                                     |                       |                   |
| Chemins d'accès             |                                     |                       |                   |
| Examiner les options        |                                     |                       |                   |
| Vérification de la configur |                                     |                       |                   |
| Installation                |                                     |                       |                   |
| Résultats                   |                                     |                       |                   |
|                             |                                     |                       |                   |
|                             |                                     |                       |                   |
|                             |                                     |                       |                   |
|                             |                                     |                       |                   |
|                             |                                     |                       |                   |
|                             |                                     |                       |                   |
|                             | En savoir plus sur d'autres options | i.                    |                   |
|                             | [                                   | < Précédent Suivant > | Installer Annuler |

SERVEUR CIBLE

\_

×

AD

• Dans la fenêtre Chemin d'accès, les emplacements par défaut de la base de données, des fichiers journaux et de SYSVOL s'affichent. Cliquez sur Suivant :

| 🚡 Assistant Configuration des services de domaine Active Directory 🛛 🗕 🖂                                                                                                    |                                                                                                    |                                                                                            |                  |       |             |
|----------------------------------------------------------------------------------------------------|----------------------------------------------------------------------------------------------------|--------------------------------------------------------------------------------------------|------------------|-------|-------------|
| Chemins d'accès                                                                                                    |                                                                                                    |                                                                                            | SE               | RVEUR | CIBLE<br>AD |
| Configuration de déploie<br>Options du contrôleur de<br>Options DNS<br>Options supplémentaires<br>Chemins d'accès<br>Examiner les options<br>Vérification de la configur<br>Installation<br>Résultats | Spécifier l'emplacement de la base de<br>Dossier de la base de données :<br>Dossier des fichiers journaux :<br>Dossier SYSVOL : | données AD DS, des fichiers jou<br>C:\Windows\NTDS<br>C:\Windows\NTDS<br>C:\Windows\SYSVOL | urnaux et de SYS |       |             |
|                                                                                                    | En savoir plus sur les chemins d'accès                                                                                          | Active Directory                                                                           |                  |       |             |
|                                                                                                    | < F                                                                                                    | Précédent Suivant >                                                                        | Installer        | Annul | ler         |

• Dans la fenêtre Examiner les options, vérifiez les paramètres puis cliquez sur Suivant :

| čes | Assistant   | Configuration | des | services | de | domaine  | Active | Directory |
|-----|-------------|---------------|-----|----------|----|----------|--------|-----------|
|     | / aaracurre | configuration |     | 20111002 |    | aonnanne |        | Directory |

| Examiner les optic                      | DITS SERVEUR CIBLE AD                                                                                                    |
|-----------------------------------------|----------------------------------------------------------------------------------------------------|
| Configuration de déploie                | Vérifiez vos sélections :                                                                                                    |
| Options du contrôleur de<br>Options DNS | Configurez ce serveur en tant que premier contrôleur de domaine Active Directory d'une<br>nouvelle forêt.                                       |
| Options supplémentaires                 | Le nouveau nom de domaine est « sio-exupery.local ». C'est aussi le nom de la nouvelle forêt.                                                   |
| Chemins d'accès                         | Nom NetBIOS du domaine : SIO-EXUPERY                                                                                                    |
| Examiner les options                    | Niveau fonctionnel de la forêt : Windows Server 2016                                                                                            |
| Installation                            | Niveau fonctionnel du domaine : Windows Server 2016                                                                                             |
| Résultats                               | Options supplémentaires :                                                                                                    |
|                                         | Catalogue global : Oui                                                                                                    |
|                                         | Serveur DNS : Oui                                                                                                    |
|                                         | Ces paramètres peuvent être exportés vers un script Windows PowerShell pour<br>automatiser des installations supplémentaires Afficher le script |
|                                         | En savoir plus sur les options d'installation                                                                                                   |
|                                         | < Précédent Suivant > Installer Annuler                                                                                                    |

• Dans la fenêtre Vérification de la configuration requise, cliquez sur Installer pour lancer l'installation de l'Active Directory et la promotion du serveur.

П  $\times$ 📥 Assistant Configuration des services de domaine Active Directory SERVEUR CIBLE Vérification de la configuration requise AD 🕑 Toutes les vérifications de la configuration requise ont donné satisfaction. Cliquez sur Installer pour comme... Afficher plus × Configuration de déploie... La configuration requise doit être validée avant que les services de domaine Active Directory soient Options du contrôleur de... installés sur cet ordinateur Options DNS Réexécuter la vérification de la configuration requise Options supplémentaires Voir les résultats Chemins d'accès 🛕 Les contrôleurs de domaine Windows Server 2019 offrent un paramètre de sécurité par Examiner les options défaut nommé « Autoriser les algorithmes de chiffrement compatibles avec Windows Vérification de la configur.. NT 4.0 ». Ce paramètre empêche l'utilisation d'algorithmes de chiffrement faibles lors de l'établissement de sessions sur canal sécurisé. Pour plus d'informations sur ce paramètre, voir l'article 942564 de la Base de connaissances (http://go.microsoft.com/fwlink/?LinkId=104751). 1 Il est impossible de créer une délégation pour ce serveur DNS car la zone parente faisant autorité est introuvable ou elle n'exécute pas le serveur DNS Windows. Si vous procédez à l'intégration avec une infrastructure DNS existante, vous devez 🔒 Si vous cliquez sur Installer, le serveur redémarre automatiquement à l'issue de l'opération de promotion. En savoir plus sur les conditions préalables < Précédent Suivant > Installer Annuler

A la fin de l'installation, le serveur redémarre.

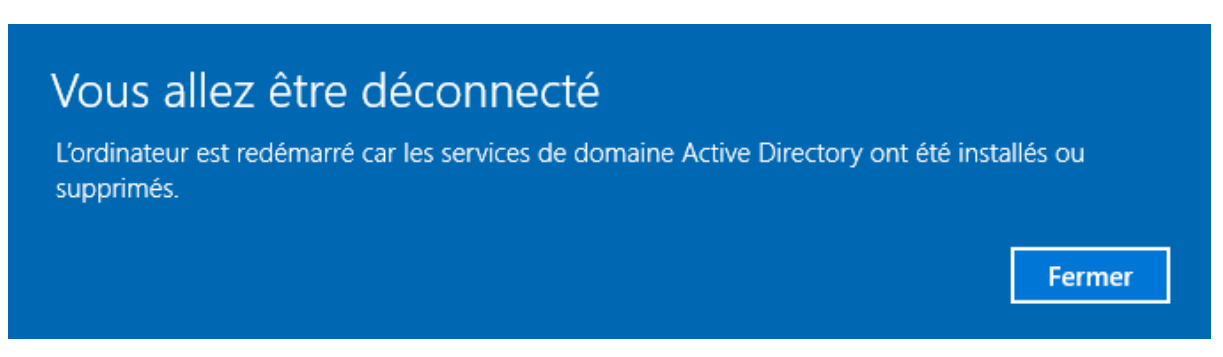

- Ouvrez une session en tant qu'administrateur du domaine. Le mot de • passe du compte administrateur du domaine est l'ancien mot de passe du compte administrateur local.
- Constatez la présence des deux rôles de serveur, AD DS et DNS, dans le ۲ Gestionnaire de serveur :

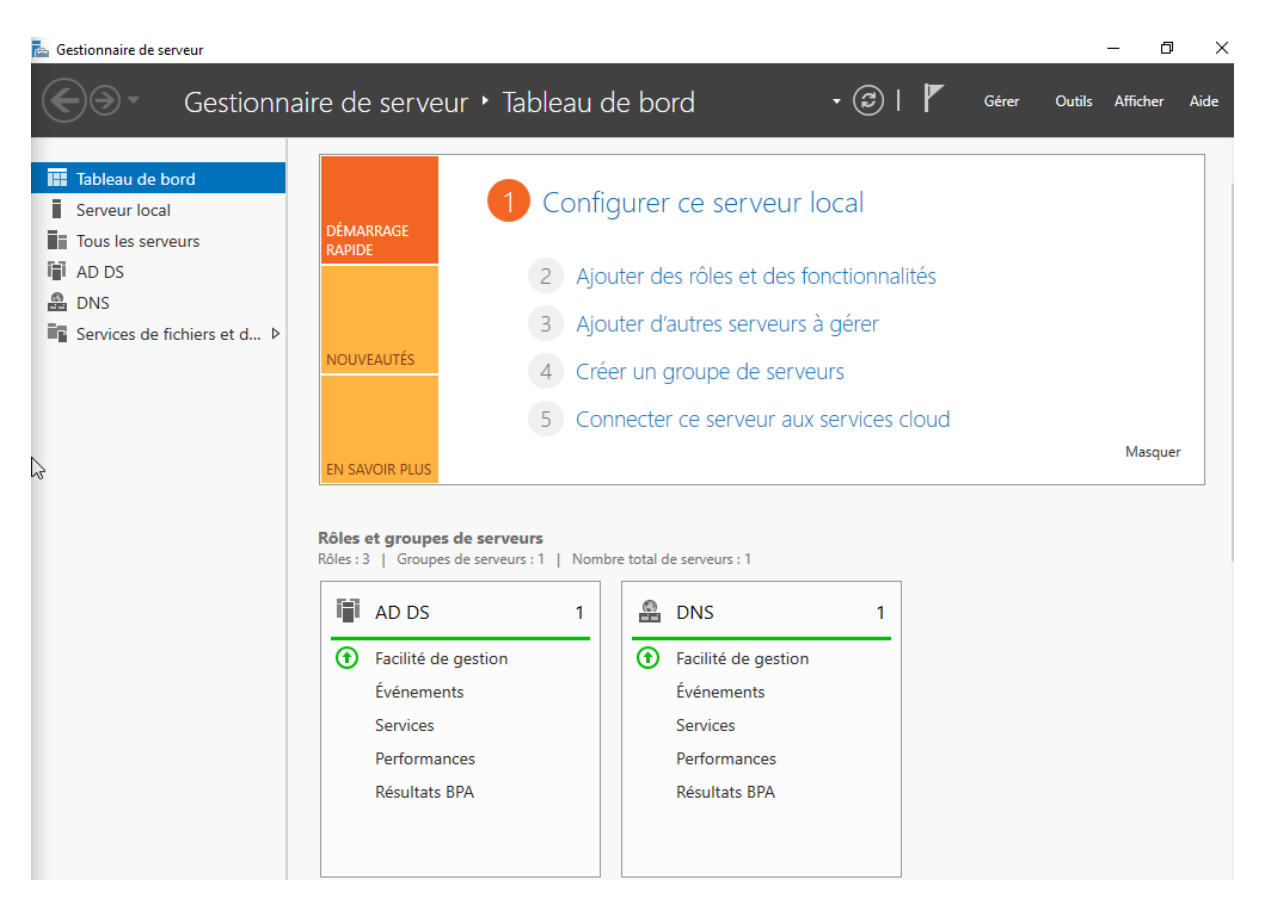

• Cliquez sur Outils. Vous trouvez désormais Utilisateurs et ordinateurs Active Directory :

|    | 🕶 🧭   🚩 Gérer <mark>Outils</mark> Afficher Aide              |
|----|--------------------------------------------------------------|
|    | •                                                            |
| D  | NS                                                           |
| D  | omaines et approbations Active Directory                     |
| Éc | diteur du Registre                                           |
| G  | estion de l'impression                                       |
| G  | estion de l'ordinateur                                       |
| G  | estion des stratégies de groupe                              |
| In | formations système                                           |
| In | itiateur iSCSI                                               |
| Le | ecteur de récupération                                       |
| M  | Iodification ADSI                                            |
| М  | Iodule Active Directory pour Windows PowerShell              |
| М  | loniteur de ressources                                       |
| N  | ettoyage de disque                                           |
| 0  | bservateur d'événements                                      |
| 0  | DBC Data Sources (32-bit)                                    |
| Pa | are-feu Windows Defender avec fonctions avancées de sécurité |
| PI | lanificateur de tâches                                       |
| Sa | auvegarde Windows Server                                     |
| Se | ervices                                                      |
| Se | ervices de composants                                        |
| Se | ervices Microsoft Azure                                      |
| Si | ites et services Active Directory                            |
| So | ources de données ODBC (64 bits)                             |
| St | tratégie de sécurité locale                                  |
| U  | tilisateurs et ordinateurs Active Directory                  |
| W  | /indows PowerShell                                           |
| W  | /indows PowerShell (x86)                                     |
| W  | /indows PowerShell ISE                                       |
| W  | /indows PowerShell ISE (x86)                                 |

Utilisateurs et ordinateurs Active Directory  $\times$ \_ Fichier Action Affichage ? 🗢 🔿 | 🚈 🔲 🗎 🛛 🖾 🐼 🔛 🖉 🖾 🔚 🍞 🚨 🍇 Utilisateurs et ordinateurs Active Nom Туре Description > 📔 Requêtes enregistrées 🚞 Builtin builtinDomain > 🟥 sio-exupery.local Default container for up... 📔 Computers Conteneur 道 Domain Con... Unité d'organi... Default container for do... 🧮 ForeignSecu... Conteneur Default container for sec... 🞽 Managed Se... Conteneur Default container for ma... 道 Users Conteneur Default container for up...

 Cliquez sur Outils puis sur DNS afin de vérifier la configuration du serveur DNS. Depuis le Gestionnaire DNS, développez l'arborescence et constatez la présence des enregistrements de la zone de recherche directe sio-exupery.local :

| 🛔 Gestionnaire DNS                                                                                                    |                                                                                                    |                                                                             | - 0                                                                                                | ×                                                          |  |  |  |  |
|----------------------------------------------------------------------------------------------------|----------------------------------------------------------------------------------------------------|-----------------------------------------------------------------------------|----------------------------------------------------------------------------------------------------|------------------------------------------------------------|--|--|--|--|
| Fichier         Action         Affichage         ? <t< td=""></t<>                                                                                                    |                                                                                                    |                                                                             |                                                                                                    |                                                            |  |  |  |  |
| <ul> <li>DNS</li> <li>AD</li> <li>Cones de recherche direc</li> <li>_msdcs.sio-exupery.li</li> <li>sio-exupery.local</li> <li>Zones de recherche inver</li> <li>Points d'approbation</li> <li>Redirecteurs conditionne</li> </ul> | Nom<br>sites<br>tcp<br>udp<br>DomainDnsZones<br>ForestDnsZones<br>(identique au dossier parent)<br>(identique au dossier parent)<br>(identique au dossier parent)<br>ad | Type<br>Source de nom (SOA)<br>Serveur de noms (NS)<br>Hôte (A)<br>Hôte (A) | Données<br>[19], ad.sio-exupery.local.,<br>ad.sio-exupery.local.<br>192.168.1.100<br>192.168.1.100 | Horodateı<br>statique<br>statique<br>18/04/202<br>statique |  |  |  |  |